## Add Network Printer to a Linux Computer

First find the printer name from within the print server (ex. crb-4505-hp454dn)

Open the Printers Application, and select + Add:

|                                  | Printers - localhost   | -                       | • | × |
|----------------------------------|------------------------|-------------------------|---|---|
| Server Printer View He           | elp                    |                         |   |   |
| + Add - C                        | Filter:                | Q                       | E | 3 |
|                                  |                        |                         |   |   |
| HP_Color_LaserJet_4700_7<br>769_ | 4F- HP_Color_Las<br>75 | serJet_M452dn_<br>3931_ |   |   |
| Connected to localhost           |                        |                         |   |   |

Then, open the Network Printers dropdown and click on LPD/LPR Host or Printer:

|                                                            | New Printer               |            |        | • | × |
|------------------------------------------------------------|---------------------------|------------|--------|---|---|
| Select Device                                              |                           |            |        |   |   |
| Devices                                                    | Location of the LPD netwo | rk printer |        |   |   |
| Generic CUPS-BRF<br>Serial Port #1                         | Host:                     |            |        |   |   |
| Serial Port #5                                             | Queue:                    |            |        |   |   |
| <ul> <li>Network Printer</li> </ul>                        |                           | 🗟 Prob     |        |   |   |
| HP LaserJet 600 M602 (128.1<br>HP LaserJet M605 (128.104.1 |                           |            |        |   |   |
| HP LaserJet 4000 (128.104.10                               |                           |            |        |   |   |
| HP Color LaserJet M651 (128                                |                           |            |        |   |   |
| HP LaserJet P4015 (128.104.                                |                           |            |        |   |   |
| HP LaserJet 4000 (128.104.10                               |                           |            |        |   |   |
| HP LaserJet 4050 (128.104.1)                               |                           |            |        |   |   |
| HP LaserJet M402dn (128.10                                 | ✓ Connection              |            |        |   |   |
| HP LaserJet 4100 Series (128,                              | LPD/LPR queue 'lpd'       |            |        |   |   |
| HP LaserJet 5200 (128.104.1)                               |                           |            |        |   |   |
| HP Color LaserJet MFP M477                                 |                           |            |        |   |   |
| HP LaserJet P2055dn (128.10                                |                           |            |        |   |   |
| HP LaserJet M402dn (128.10)                                |                           |            |        |   |   |
|                                                            |                           |            |        |   |   |
|                                                            |                           |            | Cancel |   |   |

- Enter the **Host name**: smph-prn.ad.wisc.edu
- Enter the Queue: (Name of Printer) ex. crb-4505-hp454dn
- Then click Forward

When selecting driver, have Select printer from Database option selected, then have Generic selected and click forward:

| New Printer                                                                                                    |                    | •           | ×  |
|----------------------------------------------------------------------------------------------------|--------------------|-------------|----|
| Choose Driver                                                                                                    |                    |             |    |
| Select printer from database                                                                                                    |                    |             |    |
| Provide PPD file                                                                                                    |                    |             |    |
| Search for a printer driver to download                                                                                                    |                    |             |    |
| The foomatic printer database contains various manufacturer provided PostScript Printer Des<br>(PPD) files and also can generate PPD files for a large number of (non PostScript) printers. Bu<br>manufacturer provided PPD files provide better access to the specific features of the printer. | scripti<br>It in g | on<br>enera | al |
| Makes                                                                                                    |                    |             |    |
| Generic                                                                                                    |                    |             |    |
| Alps                                                                                                    |                    |             |    |
| Anitech                                                                                                    |                    |             |    |
| Apollo                                                                                                    |                    |             |    |
| Apple                                                                                                    |                    |             |    |
| Brother                                                                                                    |                    |             |    |
| Canon                                                                                                    |                    |             |    |
| CIAAT                                                                                                    |                    |             |    |
| Citizen                                                                                                    |                    |             |    |
| Citoh                                                                                                    |                    |             |    |
| Compaq                                                                                                    |                    |             |    |
| Dai                                                                                                    |                    |             | _  |
|                                                                                                    |                    |             |    |
| Back Cancel                                                                                                    | Forv               | vard        |    |

Select PCL 6/PCL XL on the left and then select the recommended driver (Generic PCL 6/PCL XL Printer):

|                                                                                                    | New Printer                                                                                                    |                                                                                                    |                                                                                                    | - •    | × |
|----------------------------------------------------------------------------------------------------|----------------------------------------------------------------------------------------------------|----------------------------------------------------------------------------------------------------|----------------------------------------------------------------------------------------------------|--------|---|
| Choose Driver                                                                                                    |                                                                                                    |                                                                                                    |                                                                                                    |        |   |
| Models                                                                                                    | Drivers                                                                                                    |                                                                                                    |                                                                                                    |        |   |
| PCL 6<br>PCL 6 LF<br>PCL 6/PCL XL<br>PCL 6/PCL XL LF<br>PCL 6 Tabl<br>PCL Color Laser<br>PCL Color Laser LF<br>PCL Color LF wide margin<br>PCL Color Tabl wide margin<br>PCL Color wide margin<br>PCL Laser<br>PDF<br>PostScript<br>PostScript Level 1<br>Raw Queue<br>Text-Only<br>UBRL generator<br>ZiStream | Generic PCL 6/PCL XL Printer Fo<br>Generic PCL 6/PCL XL Printer Fo<br>Generic PCL 6/PCL XL Printer Fo<br>Generic PCL 6/PCL XL Printer Fo<br>Generic PCL 6/PCL XL Printer Fo<br>Generic PCL 6/PCL XL Printer Fo<br>Generic PCL 6/PCL XL Printer Fo<br>Generic PCL 6/PCL XL Printer Fo | pomatic/pxlcol<br>CUPS+ Gutenpri<br>pomatic/lj4dith<br>pomatic/lj5gray<br>pomatic/ljet4 (e<br>pomatic/ljet4d<br>pomatic/pxlmo<br>pomatic/hpijs-p<br>pomatic/hpijs-p | or [en] (recomm<br>int v5.3.3 [en]<br>[en]<br>(en]<br>[en]<br>no [en]<br>no [en]<br>.cl5c [en]<br>.cl5e [en] | ended) |   |
|                                                                                                    |                                                                                                    | Back                                                                                                    | Cancel                                                                                                    | Forwar | d |

| New Printer -                                                                                   | •     | × |
|-------------------------------------------------------------------------------------------------|-------|---|
| Describe Printer                                                                                |       |   |
| Printer Name<br>Short name for this printer such as "laseriet"                                  |       |   |
| crb-4505-hp454dn                                                                                |       |   |
| <b>Description</b> (optional)<br>Human-readable description such as "HP LaserJet with Duplexer" |       |   |
| crb-4505-hp454dn                                                                                |       |   |
| Location (optional)<br>Human-readable location such as "Lab 1"                                  |       |   |
| WIMR II 4th floor hallway                                                                       |       |   |
|                                                                                                 |       |   |
|                                                                                                 |       |   |
|                                                                                                 |       |   |
|                                                                                                 |       |   |
|                                                                                                 |       |   |
|                                                                                                 |       |   |
|                                                                                                 |       |   |
| Back Cancel                                                                                     | Apply |   |
|                                                                                                 |       |   |

You will be asked if you want to print a test page and then you'll see the newly added printer in the Printers Application.

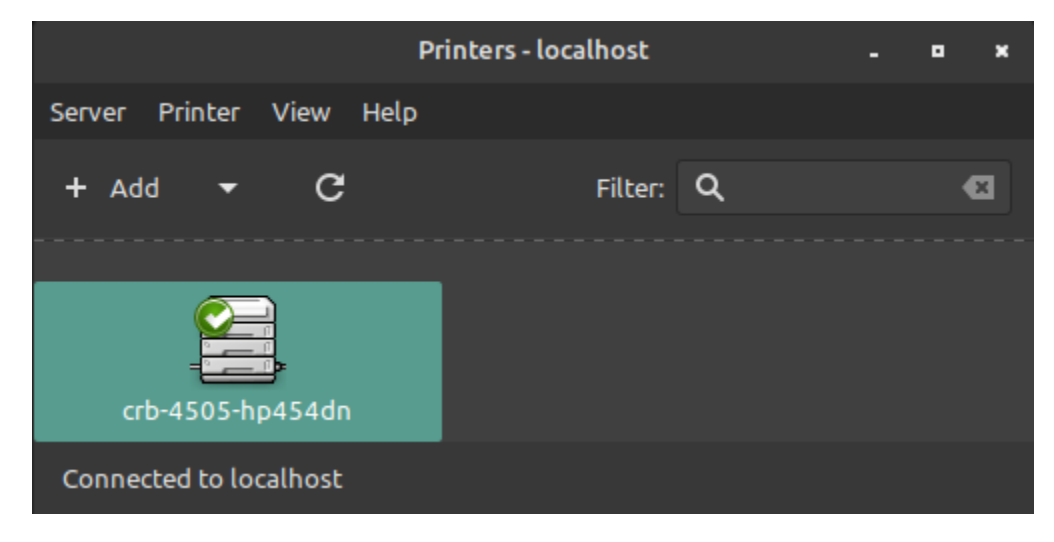